# 教育版 Office 的安裝說明(請先看第五點)

- 一、 版本說明
  - 1. 目前常見 Office 版本有 2016、2019、365, 操作方式差不多。
  - 2. Office365 較多功能以及支援多人線上同步編輯功能。
  - 3. Office365 的介面跟 2016、2019 有稍微變化。

## 二、 教育版 Office 認證方式

- 1. Office 2016 每半年需透過教育網路進行版本認證。
- Office 2019 每半年需透過教育網路進行版本認證,當認證過期後,office 會被鎖住無法正常使用。
- 3. Office 365 採教育雲帳號(或 OpenID 帳號認證)登入。

#### 三、 教育版 Office 365 線上啟用方式

1. 搜尋 office365 教育版雲端服務(https://o365.k12cc.tw/), 點選

| ○ A https://o365.k12cc.tw |     |           | ☆    | Q 搜尋    |    |    | ¥. |
|---------------------------|-----|-----------|------|---------|----|----|----|
| Microsoft                 |     |           |      |         |    |    |    |
|                           |     |           |      |         |    |    |    |
|                           | 微軟( | Office 36 | 5教   | 育版雲     | 端服 | 務剧 | 如用 |
| -                         |     | 教         | 育雲端帷 | 長號 啟用 → |    |    |    |

2. 使用教育雲帳號登入或是縣市帳號登入(OpenID 登入)

| ď                         | 教育體系單一簽入服務                     |              |         |    |
|---------------------------|--------------------------------|--------------|---------|----|
|                           | •                              |              |         |    |
|                           | 以教育雲端帳號登入 使用 微軟Office 365 所提供的 | 服務           |         |    |
|                           | ▲ 請輸入帳號                        | @mail.edu.tw |         |    |
|                           | ▲ 請輸入密碼                        |              |         |    |
|                           | <b>シジア</b> 換下一個                |              |         |    |
|                           | ▲ 請輸入驗證碼                       |              |         |    |
|                           | 登入                             |              |         |    |
|                           | 忘記教育雲端帳號 忘記教育雲端密               | 碼            |         |    |
|                           | 申請教育雲端帳號 啟用教育雲端帳               | 號            |         |    |
|                           |                                |              |         |    |
| <                         | 使用縣市帳號登入                       |              | )       |    |
| <ol> <li>首次登入會</li> </ol> | 會展生一個 OpenID 帳號@ms.e           | du.tw。(只)    | 用線上版的到此 | ;結 |

## 四、 教育版 Office365 之離線行動載具版安裝方式

 找尋自己的 Office365 的認證帳號,登入線上版 Office365 後,介面右上角 的檢視帳戶內,可以看到完整的帳號,反白複製下來。

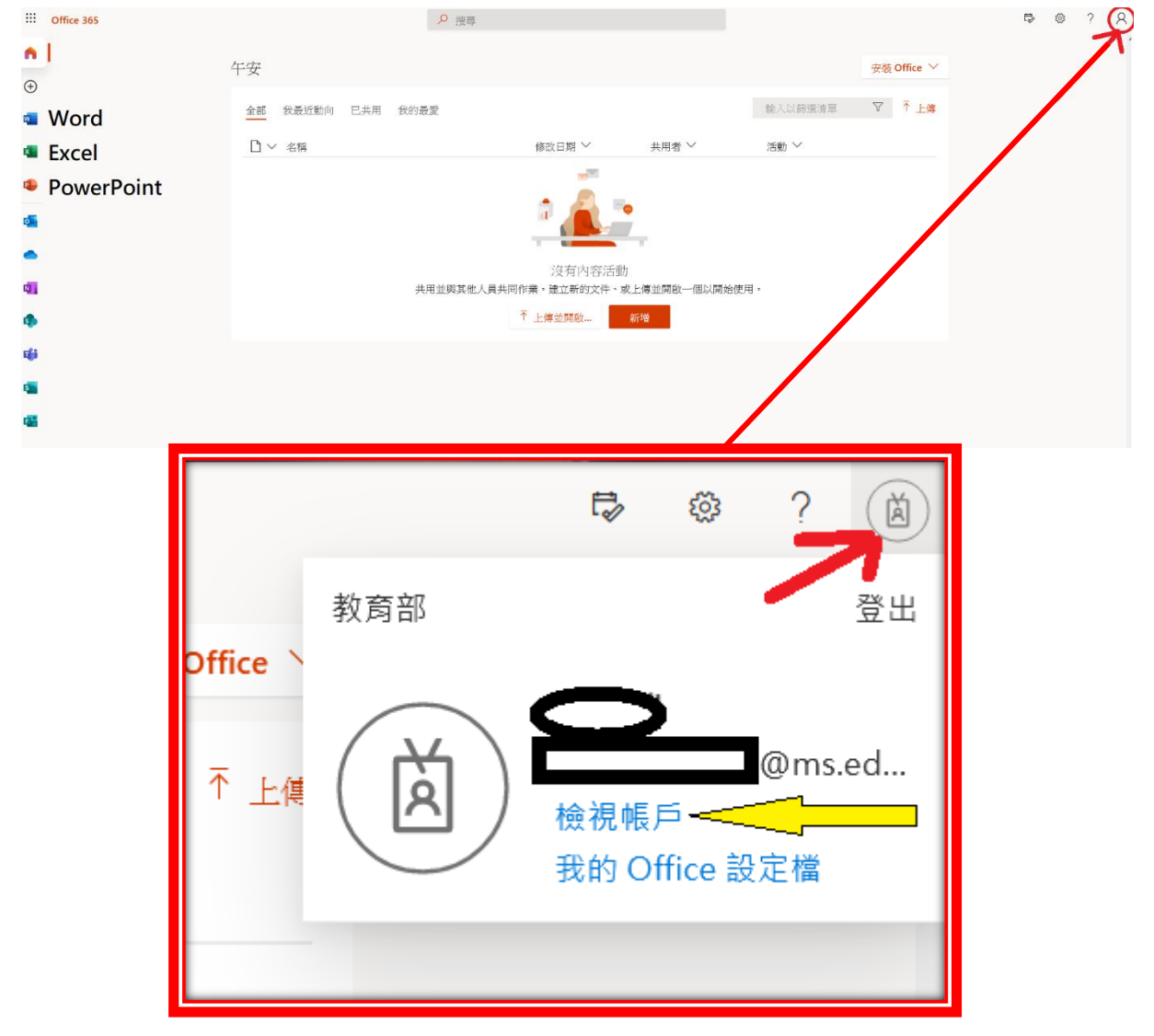

2. 點選首頁中的 安裝 Office。

| 午安             |                                                         |                                                                                                  | 安裝 Office >                                                               |
|----------------|---------------------------------------------------------|--------------------------------------------------------------------------------------------------|---------------------------------------------------------------------------|
| 全部 我最近動向 已共用 我 | 的最愛                                                     |                                                                                                  | 安裝軟體<br>包括 Outlook、OneDrive for<br>Business、Word、Excel 與<br>PowerPoint 等。 |
| 🗋 🗸 名稱         | 修改日期 🏏                                                  | 共用者 ~                                                                                            | 活動 🗡                                                                      |
|                | 2<br>没有內容<br>共用並與其他人員共同作業。建立新的文件<br><sup>↑</sup> 上傳並開啟… | ▶<br>●<br>●<br>●<br>●<br>●<br>●<br>●<br>●<br>●<br>●<br>●<br>●<br>●<br>●<br>●<br>●<br>●<br>●<br>● | <b>拦用</b> 。                                                               |

| 3. | 在 <mark>(在您的</mark>    | 手機或平板電         | 腦上取得 Off:                     | ice), | 點 Windows。 |
|----|------------------------|----------------|-------------------------------|-------|------------|
|    | 應用程式與                  | 裝置             |                               |       |            |
|    | 主效田 <b>Clume</b>       |                |                               |       |            |
|    | 商務用 <b>экуре</b><br>海言 | 店 <del>大</del> | 后木                            | _     |            |
|    | English (United        | Sta マ 64 位 マ   | <sup>版本</sup><br>商務用 Skype 基z | × 4   | 安裝 Skype   |
|    | □ 女你的毛機武亚              | 転露脳上取得 Office  |                               |       |            |
|    | iOS   Android          |                |                               |       |            |

4. 進入 <mark>下載 Windows 10 行動裝置版 Microsoft Office</mark> 頁面後,畫面拉到最

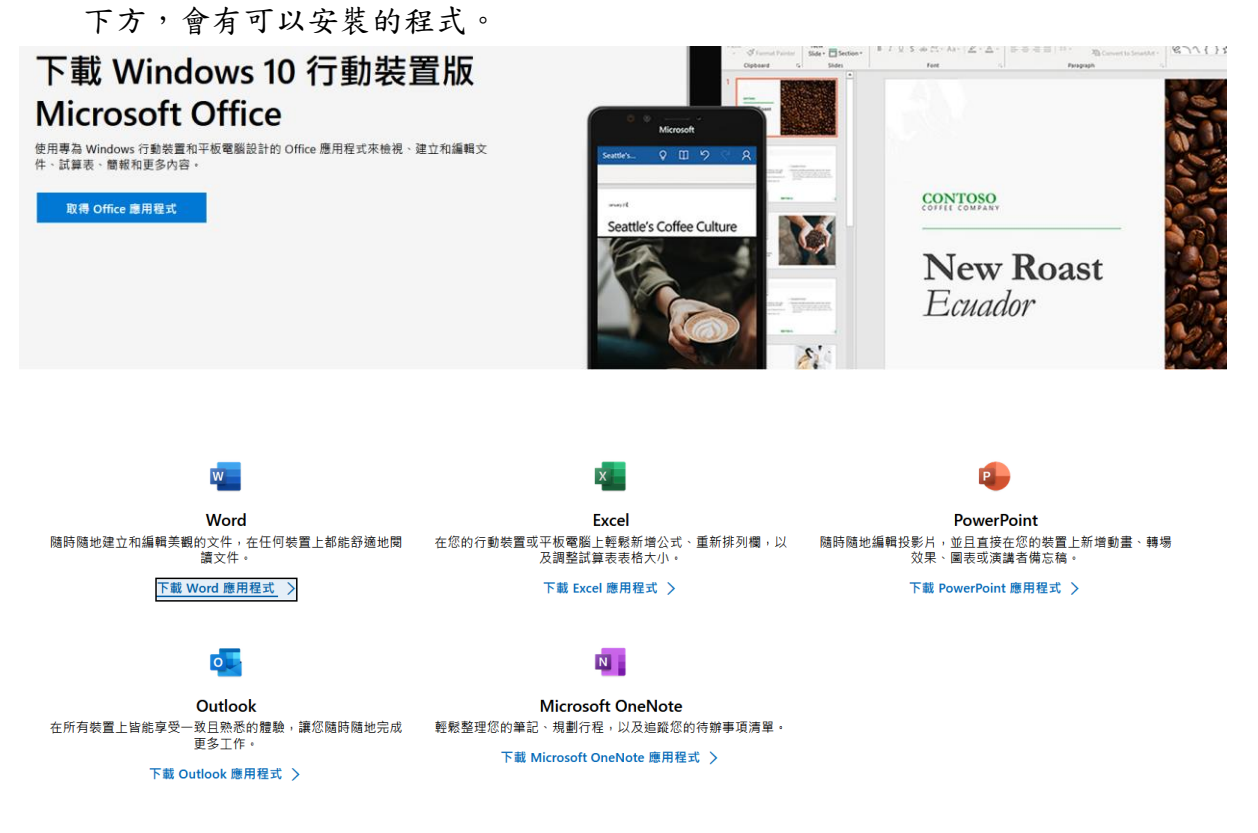

 已安裝 Word 為例子,點選藍色的 下載 Word 應用程式,連到 Word Mobile 的 網頁後,點選右方的 取得。

Microsoft Corporation • 生產力

🖻 分享

更多 〇<sup>\*</sup> 一般

w

|    | w         | Word Mobile<br>Microsoft Corporation ・ 生産力<br>Microsoft Word Mobile 是在 Windows 手機與平板電腦 (螢幕大小不超過 10.1 英吋) 上娘開 へ編輯及建立文件的最佳應用程式 **在 2021<br>年 1 月 12 日,此應用程式將在使用 Windows 10 行動装置版的手機終止支援。請別在 https://aka.ms/OfficeWindows10MobileEOS 深入了<br>解 **<br>更多<br>一般 | 免費<br>取得<br>+ 提供在施府在.wrsing頁<br>Δ 查看系統需求 |
|----|-----------|----------------------------------------------------------------------------------------------------|------------------------------------------|
| 6. | 這時系統      | 會自動開啟 Microsoft Store (Windows 市集),點選 安裝                                                                                                    | 0                                        |
|    | ∞擁有此應用程式。 |                                                                                                    | 安裝 .                                     |
|    |           | Word Mobile                                                                                                    | + 提供在應用程式內購買                             |

Microsoft Word Mobile 是在 Windows 手機與平板電腦 (螢幕大小不超過 10.1 英吋) 上绘圈、編輯及建立文件的最佳應用程式。\*在 2021 年 1 月 12 日, 此應用程式將在使用 Windows 10 行動裝置成的手機終止支援。請前往 https://aka.ms/OfficeWindows10MobileEOS 深入了解。\* 

| <b>Word</b><br><sub>最近</sub> | 新增 在本機 > 文件                              | 中 ~                                   | 1 請登入以查看您最近的文件 登入                                                                                                    |
|------------------------------|------------------------------------------|---------------------------------------|----------------------------------------------------------------------------------------------------|
|                              | <sup>≧入</sup><br>讓我們將您登入                 | ERVE X                                | SELECTION     Marging control - and control and control - and control and control - and control and control and contro and control and control and control and control an |
|                              | 使用這些帳戶的其中一個                              |                                       |                                                                                                    |
| 沒有最近的文件・                     | 使用其他帳戶<br>Microsoft 帳戶<br>電子鄧件、電話或 Skype | -                                     | 製作清單<br>指頁冊標題                                                                                                    |
| 2 ↔                          | ● <b>公司或學校帳戶</b><br>● 由您的組織描派            | 17 (A                                 |                                                                                                    |
|                              | 撰寫日誌                                     | · · · · · · · · · · · · · · · · · · · |                                                                                                    |

8. 貼上或輸入自己的 教育版微軟帳號 (OpenID@ms.edu.tw)後,按下一步。

|        |                                 | × |
|--------|---------------------------------|---|
|        |                                 |   |
|        | Microsoft                       |   |
|        | 登入                              |   |
|        | 老師自己的OpenID @ms.edu.tw ×        |   |
| a      | 無法存取您的帳戶嗎?                      |   |
|        | 使用安全性金繪登入 ⑦                     |   |
| ALLE . | 下一步                             |   |
|        |                                 |   |
|        | 請輸入您的教育雲端帳號 (account@ms.edu.tw) |   |

 跳出教育雲帳號認證,輸入教育雲的密碼。如果忘記教育雲密碼,請點下方 的使用縣市帳號登入(OpenID 帳號登入做認證),認證完畢就完成了,之後回 到網頁板繼續安裝 PowerPoint 和 Execl 的行動版。

| 以教育雲端帳 | <b>控</b> 入 |                                                                                                    |   |
|--------|------------|----------------------------------------------------------------------------------------------------|---|
| 1      |            |                                                                                                    | × |
| ▲ 請輸入: | 密碼         |                                                                                                    |   |
| 072    | 換下一個       |                                                                                                    |   |
| ▲ 請輸入  | 臉證碼        |                                                                                                    |   |
|        | 登 <i>1</i> |                                                                                                    |   |
|        | 忘記教育雲端帳號   | 忘記教育雲端密碼                                                                                                    |   |
|        | 申請教育雲端帳號   | 啟用教育雲端帳號                                                                                                    |   |
|        |            |                                                                                                    |   |
|        |            | and the second second second second second second second second second second second second second second second |   |

## 五、 教育版 Office 365 的版本說明

- 因教育版的 Office365 只能使用線上版的功能,所以如果是安裝 Office365
   個人版或家庭版的,登入 自己的教育版帳號有可能會認證失敗無法啟動。
- 2. 那為什麼還能安裝離線版的 Word、Excel?

因為安裝的版本是 moblie 行動版,和老師們在學校用到的 Office 2016、2019 會發現介面差很多,功能也少很多,且線上網頁板的 Office365 的功能還會比離線的行動版功能多一些,唯一好處就是不需網 路也能用。